# **Customized eStatements**

With the new innovative and user-friendly features, your members can now tailor their *Plan for life*<sup>™</sup> eStatements to their needs. All they have to do is visit their VIP Room home page and click on the *Statements* link in the *View your holdings* box.

#### Statement history

This section provides the ability to view all statements kept on the site over the past three years. For each statement, the issue date, period, statement type – regular (periodic), ad-hoc or customized (Web) – and communication material, if any, are displayed.

| on a link in the  | You may view, print and<br>included with your stater | Statements                                |                      |         |                             |
|-------------------|------------------------------------------------------|-------------------------------------------|----------------------|---------|-----------------------------|
| olumn opens the   | Date issued                                          | Period                                    | Statement type       | Inserts | ✓ Statement history         |
| nt in PDF format. | March 19, 2014                                       | From April 01, 2008 to<br>June 30, 2008   | Regular statement    |         | > Customized eStatements    |
|                   | March 19, 2014                                       | From January 01, 2008<br>to June 30, 2008 | Regular statement    |         | Statement delivery settings |
| on a link in the  | March 19, 2014                                       | From January 01, 2008<br>to June 30, 2008 | Regular statement    |         |                             |
| olumn shows a     | November 19, 2009                                    | From January 01, 2003<br>to May 13, 2003  | Compliance statement |         |                             |

GE12777A-06-2017 SLX GS

Clickin Period statem

Clicking on Inserts colu PDF of the material se statement.

#### **Customized eStatements**

This section allows members to perform three actions: request an eStatement, select another eStatement package and build their own eStatement. In all cases, they may request an ad-hoc eStatement for any period, for one plan or all plans under their program.

#### **Request an eStatement**

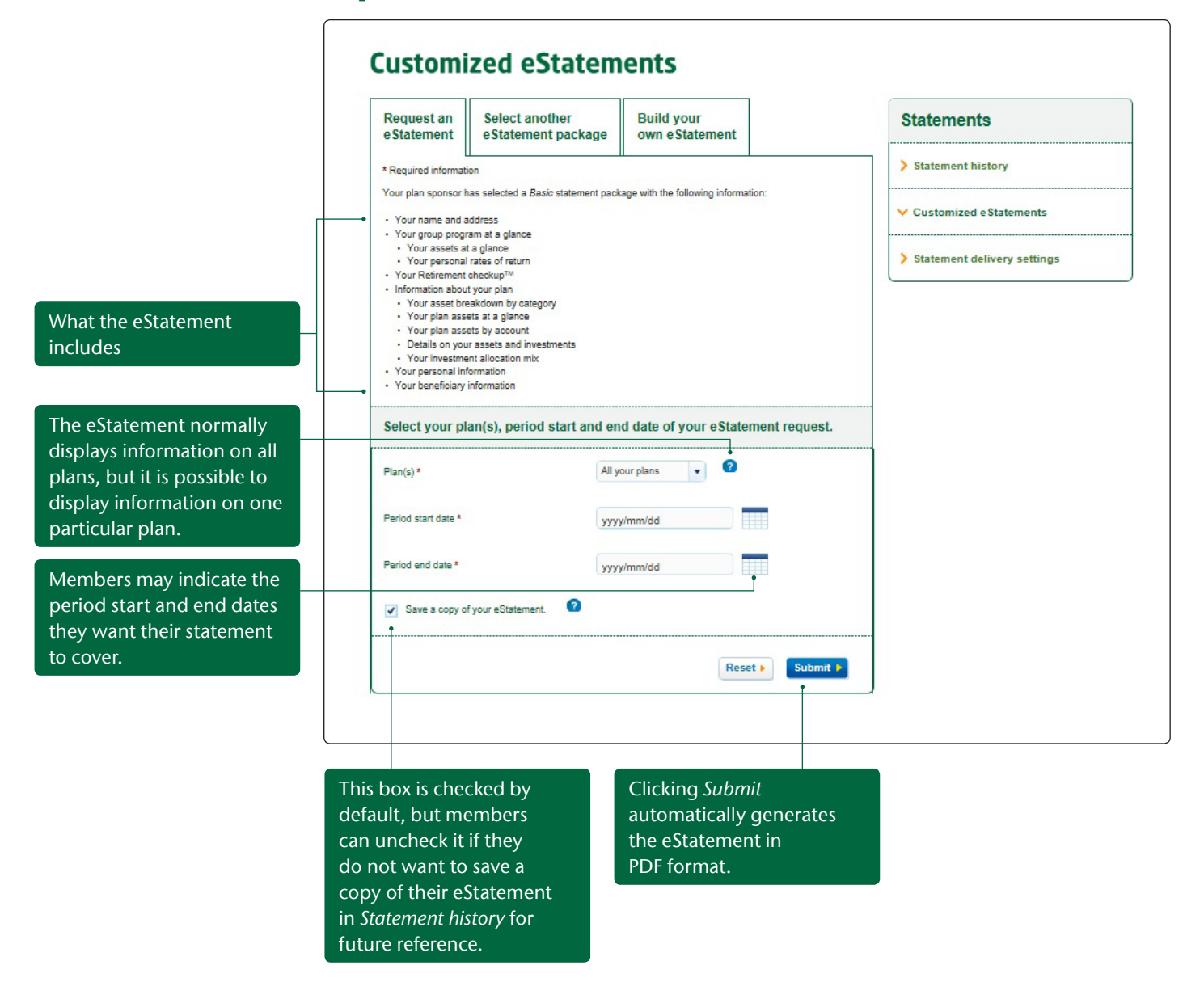

## Select another eStatement package

|                                              | Request an<br>eStatement         Select another<br>eStatement package                                           | Build your<br>own eStatemer                                                                                                    | nt             | Statements                    |  |  |
|----------------------------------------------|----------------------------------------------------------------------------------------------------|----------------------------------------------------------------------------------------------------|----------------|-------------------------------|--|--|
|                                              | * Required information                                                                                          | * Required information                                                                                                    |                |                               |  |  |
|                                              | Step 1: Select from the following eStat                                                                         | Step 1: Select from the following eStatement packages. *                                                                                                    |                |                               |  |  |
|                                              | Packages                                                                                                    | Select<br>package                                                                                                    | View<br>sample | > Statement delivery settings |  |  |
| stomized package that                        | • + Basic                                                                                                    | 0                                                                                                    | n/a            |                               |  |  |
| member creates                               | + Performance                                                                                                   | 0                                                                                                    | n/a            |                               |  |  |
|                                              | + Basic without personal information                                                                            | 0                                                                                                    | n/a            |                               |  |  |
| st of predefined                             | + Retirement planning                                                                                           | 0                                                                                                    | n/a            |                               |  |  |
| ackages                                      | + Detailed transactions                                                                                         | 0                                                                                                    | n/a            |                               |  |  |
| is possible to delete<br>ustomized packages. | Executive summary     Your name and address     Your group program at a glance     Your second rate of return   | 0                                                                                                    | *.             |                               |  |  |
| inks to samples of<br>predefined packages    | Click on to view a sample statement pack<br>You can delete any customized statements y<br>clicking on > Remove. | Click on  to view a sample statement package. You can delete any customized statements you have saved under Build your own eStatement by clicking on  Remove. |                |                               |  |  |
|                                              | Step 2: Select your plan(s), period star<br>request.                                                            |                                                                                                    |                |                               |  |  |
|                                              | Plan(s) *                                                                                                    | your plans                                                                                                    | 2              |                               |  |  |
|                                              | Period start date *                                                                                             | /y/mm/dd                                                                                                    |                |                               |  |  |
|                                              | Period end date *                                                                                               | /y/mm/dd                                                                                                    |                |                               |  |  |
|                                              | Save a copy of your eStatement.                                                                                 | Save a copy of your eStatement.                                                                                                    |                |                               |  |  |
|                                              |                                                                                                    |                                                                                                    |                |                               |  |  |

## Build your own eStatement

|                                                                         | Request an<br>eStatement         Select another<br>eStatement package         Build your<br>own eStatement |                               | Statements |  |
|-------------------------------------------------------------------------|----------------------------------------------------------------------------------------------------|-------------------------------|------------|--|
|                                                                         | * Required information                                                                                     | > Statement history           |            |  |
|                                                                         | Step 1: Select your starting point. *                                                                      | ✓ Customized eStatements      |            |  |
| /lembers can build their                                                | I want to build my eStatement from scratch.                                                                | > Statement delivery settings |            |  |
| wn eStatement from<br>cratch or use a predefined<br>ackage to build it. | I want to build my eStatement using the<br>following package as my starting point.                         |                               |            |  |
|                                                                         | Step 2: Select from the following eStatement package elem                                                  |                               |            |  |
| Some elements must                                                      | e Statement elements                                                                                       | Add element                   |            |  |
| be included in the                                                      | Your name and address                                                                                      | • • ^                         |            |  |
| Statement.                                                              | Your group program at a glance                                                                             | ~                             |            |  |
|                                                                         | Your assets at a glance                                                                                    | ~                             |            |  |
|                                                                         | Your personal rates of return                                                                              |                               |            |  |
|                                                                         | Your Retirement checkup™                                                                                   |                               |            |  |
| Package elements to                                                     | Your detailed transactions, maturities and reinvestments                                                   |                               |            |  |
|                                                                         | Your asset breakdown by category                                                                           |                               |            |  |
|                                                                         | Your plan assets at a glance                                                                               |                               |            |  |
| f members would like<br>o request their new                             | These elements cannot be removed from your eStatement.                                                     | ¥                             |            |  |
| customized eStatement                                                   | Save my customized eStatement under this                                                                   | 0                             |            |  |
| naming it. They can then                                                | name: Save                                                                                                 |                               |            |  |
| ind it in Step 1 of the<br>Select another eStatement                    | Step 3: Select your plan(s), period start and end date of your request.                                    |                               |            |  |
|                                                                         | Flan(s) * All your plans 🔹 🕜                                                                               | All your plans 💽              |            |  |
|                                                                         | Period start date * yyyy/mm/dd                                                                             |                               |            |  |
|                                                                         | Period end date * yyyy/mm/dd                                                                               |                               |            |  |
|                                                                         | Save a copy of your eStatement.                                                                            |                               |            |  |
|                                                                         | Save a copy of your eStatement.                                                                            |                               |            |  |

### Statement delivery settings

In this section, your members can view the delivery settings for the statement that you (the plan sponsor) issue them and modify these settings according to their needs. As a result, they can choose to receive all their statements electronically, get paper versions or keep your selection.

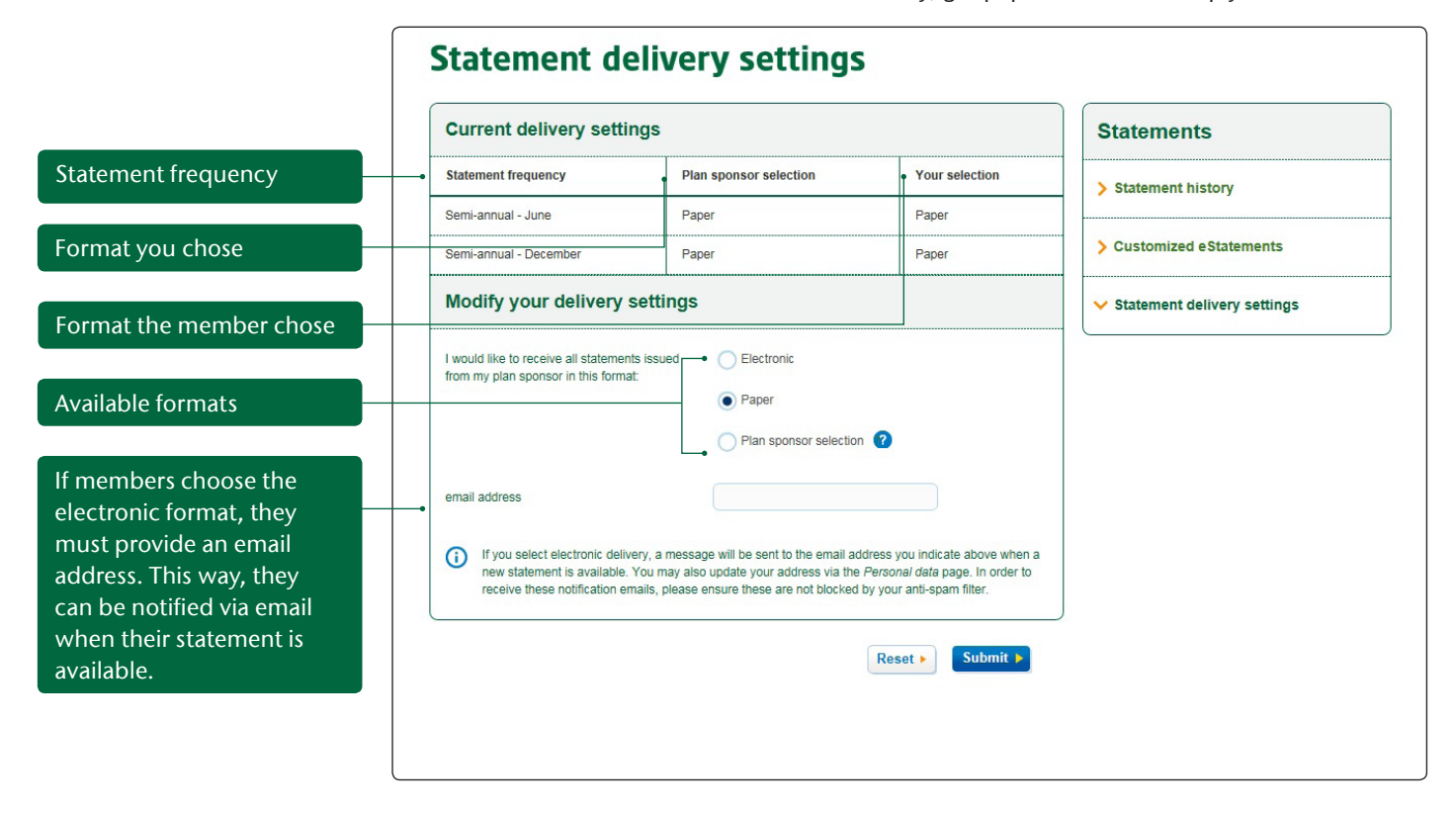

To discover all the enhancements made to the *Customized eStatements* section in the member VIP Room, visit www.manuife.ca/vipdemo/member/en today!